## ポータルサイトの登録方法

PC の方

「湖医会」ポータル で検索 または <u>https://member.koikai.org</u> ヘアクセス

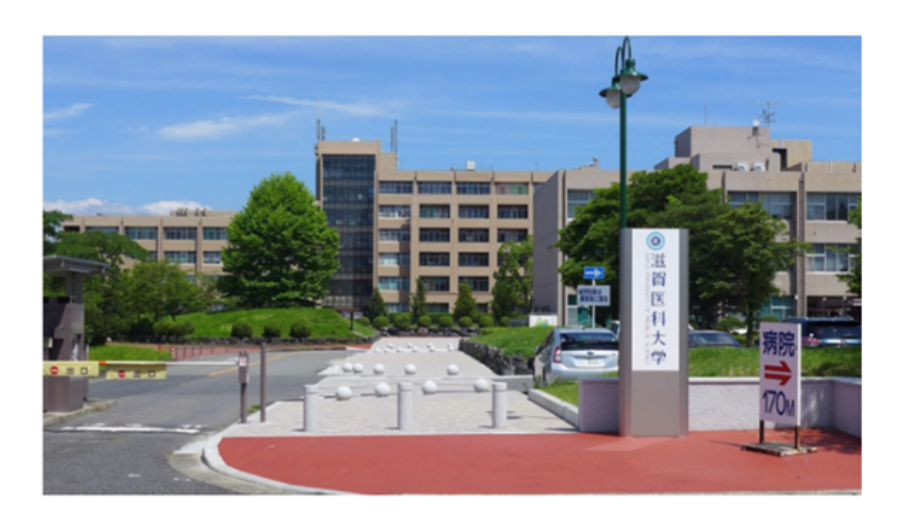

滋賀医科大学同窓会「湖医会」

| ログインID |             |  |
|--------|-------------|--|
| パスワード  |             |  |
|        |             |  |
|        | ログイン        |  |
|        | パスワードを忘れた場合 |  |

利用登録 : お届けした ID と初期パスワードを入力し、「ログイン」する。

登録画面: ①氏名を確認(誤っている場合は事務局までご連絡ください。)
②あなたのメールアドレス、新しいパスワードを入力
③「登録する」をクリックする。

\*登録後は、「〇〇さんのメールアドレスが設定されました。」のメールが届きます。

## プロフィールの入力:

「タイムライン」画面の右上に「名前」が表示されます。

クリック ⇒ 小窓が開き、「マイプロフィール」をクリックプロフィール入力後は「保存」を クリックする。

(勤務先+勤務先住所だけでも是非とも入力お願いします。)

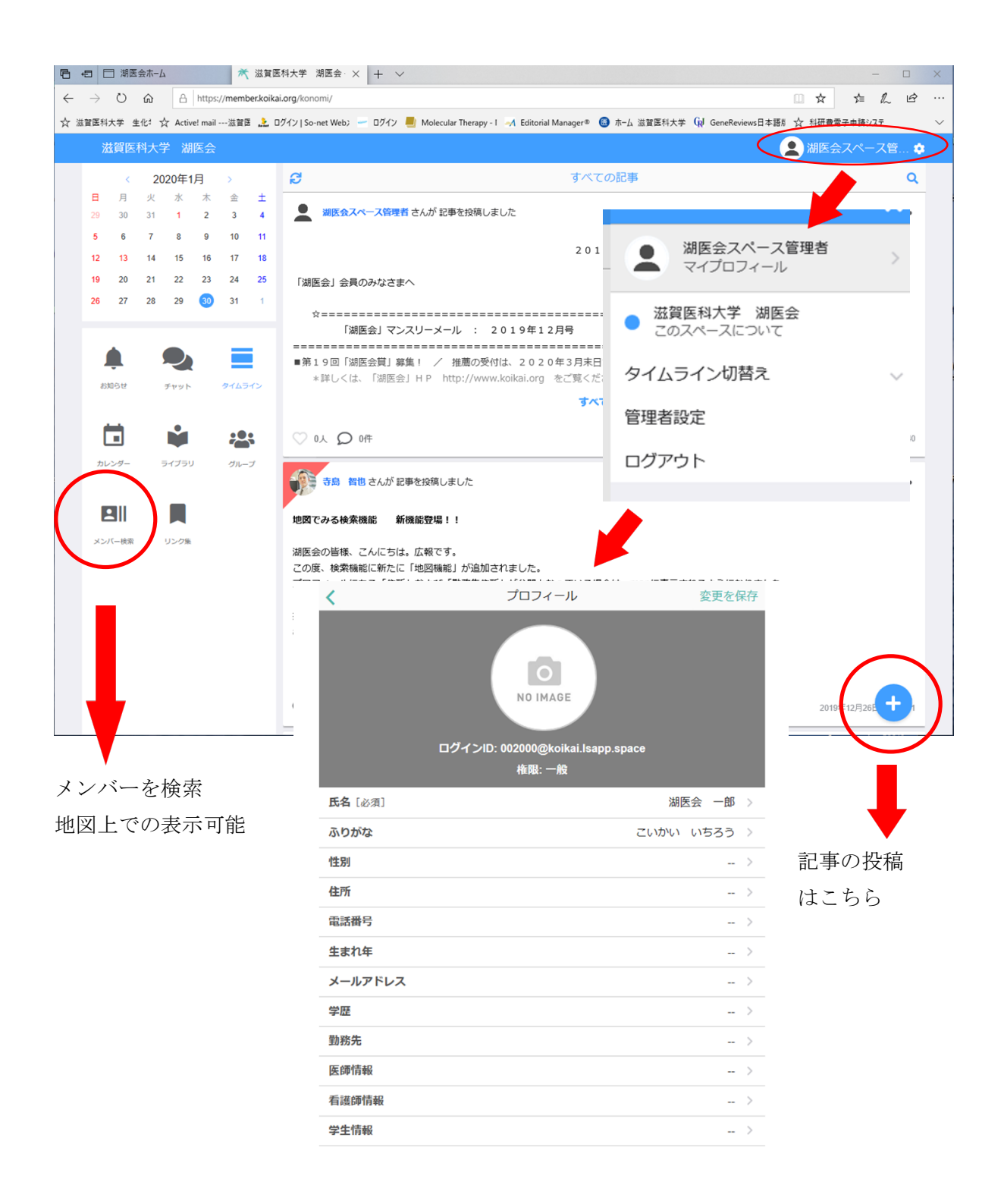

プロフィールで住所入力すると、地図上で勤務先などが表示されます。 (公開、非公開は選択できます。)

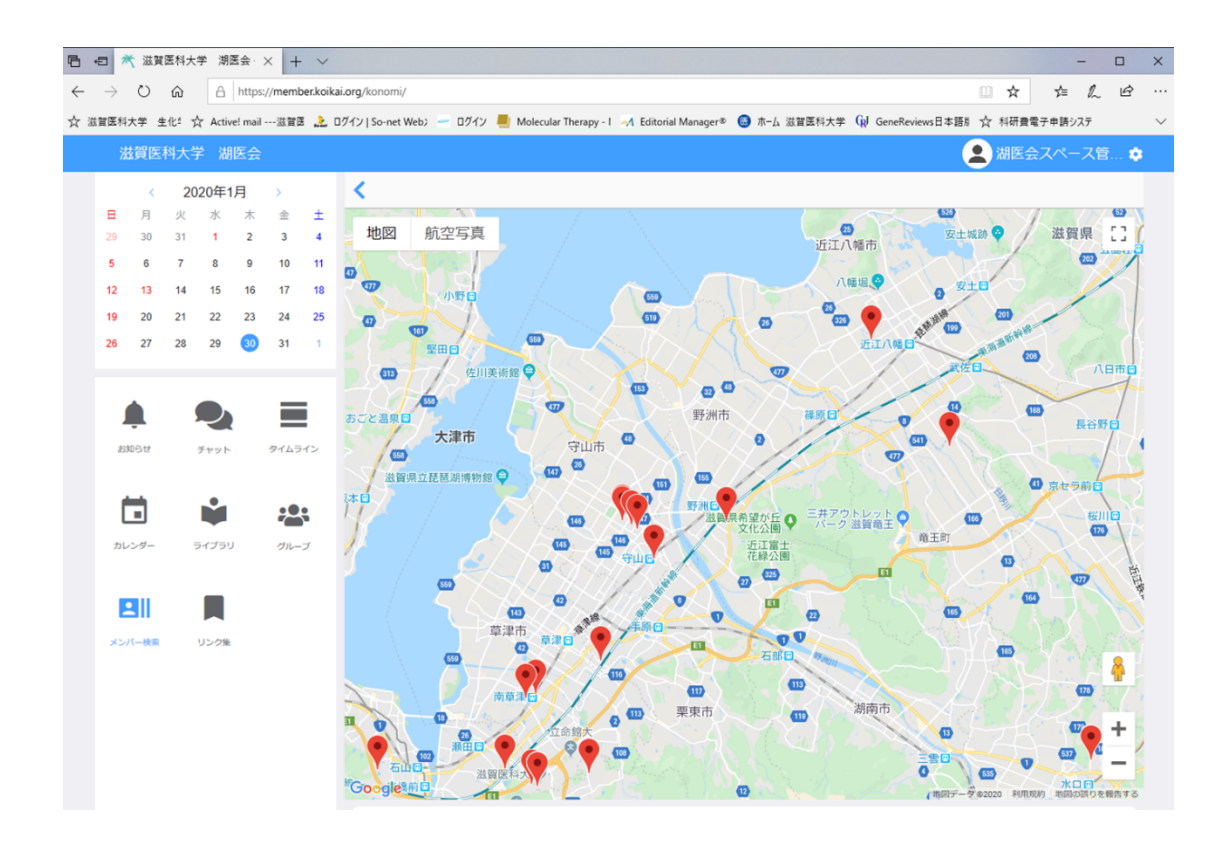

| ブ | = | Ъ | Ŧ | 语语 |  |
|---|---|---|---|----|--|
| ~ | / | 1 | 1 | 坏力 |  |

Windows Edge / Chrome iOS Safari OS バージョン

Android 6.0 以上

Windows10以上

Mac Safari / Chrome Android Chrome

iOS 10 以上 OSX 10(El Capitan)以上

Windows Internet Explorer, FireFox は対応していません。